## HƯỚNG DẪN THỰC HIỆN TRẢ LỜI " KHẢO SÁT VIỆC LÀM SAU 01 NĂM CỦA HSSV TỐT NGHIỆP NĂM 2015"

#### <u>I. Hướng dẫn HSSV trả lời khảo sát việc làm sau 01 năm tốt nghiệp:</u>

**Bước 1**: HSSV truy cập vào website của Trung tâm Đánh giá kỹ năng nghề và Quan hệ doanh nghiệp tại địa chỉ: **http://qhdn.haui.edu.vn/** 

**Bước 2**: Tại trang chủ, chọn mục "Khảo sát Thực tập – Việc làm"/"Khảo sát việc làm sau 01 năm" (hình bên dưới)

|     | Trang chủ                        |
|-----|----------------------------------|
| Gio | ới thiệu chung                   |
| Ðá  | nh giá kỹ năng nghề              |
| Đà  | o tạo ngắn hạn                   |
| Th  | ực tập - Việc làm                |
| Kế  | hoạch Thực tập - Tốt nghiệp      |
| Kh  | ảo sát Thực tập - Việc làm       |
|     | KS thực tập tốt nghiệp           |
|     | KS việc làm thời điểm tốt nghiệp |
|     | KS việc làm sau 01 năm           |
|     | Thống kê khảo sát                |
| Ти  | ′vấn/hướng dẫn                   |

Bước 3: HSSV đăng nhập khảo sát bằng một trong hai cách sau :

Trường hợp nhớ mã sinh viên và mật khẩu:

| TT ÐGKNN & Q                           | HDN |  |  |  |  |
|----------------------------------------|-----|--|--|--|--|
| Tên đăng nhập                          | *   |  |  |  |  |
| Mật khẩu                               |     |  |  |  |  |
| Đăng nhập                              |     |  |  |  |  |
| Dành cho sinh viên kích hoạt tài khoản |     |  |  |  |  |

- Tên đăng nhập: là mã số HSSV
- Mật khẩu: là mã HSSV và thêm 6 số của ngày, tháng, năm sinh.
  Nếu HSSV đã đổi mật khẩu khi trả lời khảo sát việc làm năm 2015 thì áp dụng mật khẩu đã đổi.

### > Trường hợp không nhớ mã sinh viên và mật khẩu:

HSSV tìm kiếm theo Họ và tên và Ngày sinh => nhấn nút Tìm kiếm => Chọn đúng trường thông tin của mình để vào khảo sát.

|   | Để tiến hành khảo sá<br>(*) Nhập tìm kiếm bằng t | t bạn có thể nhấn vào đây để (<br>iếng việt có dấu, | đăng nhập Hoặc tìm kiếm t | heo điều kiện bên dưới. |      |  |  |
|---|--------------------------------------------------|-----------------------------------------------------|---------------------------|-------------------------|------|--|--|
| 1 | Họ và tên:                                       | Nguyễn Quốc                                         | Điệp                      |                         |      |  |  |
|   | Ngày sinh:                                       | 11/08/1993                                          | Tìm kiếm                  |                         |      |  |  |
|   | Mã sinh viên                                     | Họ và tên                                           | Ngày sinh                 | Lớp                     |      |  |  |
|   | 0641010073                                       | Nguyễn Quốc Điệp                                    | 11/08/1993                | ÐH CNKT CK 1            | Chọn |  |  |

**Lưu ý:** Mọi thắc mắc vui lòng liên hệ Trung tâm Đánh giá kỹ năng nghề và Quan hệ doanh nghiệp (Ms. Thảo, sđt: 0972 892 250) để được hỗ trợ.

# Bước 4: Trả lời "Phiếu khảo sát việc làm sau 01 năm tốt nghiệp":

- Trả lời phiếu khảo sát việc làm:

| 📮 I. Thông tin cá nhâi                                              | n                                                                                          |                     |                     |                  |   |  |  |  |  |
|---------------------------------------------------------------------|--------------------------------------------------------------------------------------------|---------------------|---------------------|------------------|---|--|--|--|--|
| Họ tên:                                                             | Nguyễn Quốc Điệp                                                                           |                     | Mã sinh viên:       | 0641010073       |   |  |  |  |  |
| Giới tính:                                                          | Nam                                                                                        |                     | Ngày sinh:          | 11/08/1993       |   |  |  |  |  |
| HKTT:                                                               | yên sơn, tuyên quang                                                                       |                     |                     |                  |   |  |  |  |  |
| Trình độ đào tạo:                                                   | Đại học chính quy                                                                          | Jại học chính quy   |                     | K6 (2011 - 2015) |   |  |  |  |  |
| Ngành nghề:                                                         | Công nghệ kỹ thuật cơ khí                                                                  | jhệ kỹ thuật cơ khí |                     | DH CNKT CK 1     |   |  |  |  |  |
| Xếp loại tốt nghiệp:                                                | Trung bình                                                                                 |                     |                     |                  |   |  |  |  |  |
| (Yêu cầu HSSV nhập ci                                               | hính xác số Di động và Email ha                                                            | v dùng)             |                     |                  |   |  |  |  |  |
| Di động                                                             |                                                                                            | *                   | Email               |                  | * |  |  |  |  |
| II. Tình hình việc là                                               | m                                                                                          |                     |                     |                  |   |  |  |  |  |
| 1. Anh/ Chị đã có vi<br>(Bao gồm cá công việc                       | 1. Anh/ Chị đã có việc làm chưa?<br>(Bao nôm cả công việc toàn thời gian và bán thời gian) |                     |                     |                  |   |  |  |  |  |
| 🔍 Có 🔍 Chưa có việ                                                  | ○ Có ○ Chưa có việc nhưng đang học nâng cao ○ Chưa                                         |                     |                     |                  |   |  |  |  |  |
| 1.1 Loại hình của tổ chức Anh/Chị đang làm việc?                    |                                                                                            |                     |                     |                  |   |  |  |  |  |
| DN tư nhân của VN (bao gồm cả hộ gia đình)                          |                                                                                            |                     |                     |                  |   |  |  |  |  |
| DN nước ngoài  Dơn vị hành chính sự nghiệp nhà nước                 |                                                                                            |                     |                     |                  |   |  |  |  |  |
| 🔍 Tự tạo việc làm (tự                                               | r sản xuất, kinh doanh)                                                                    |                     |                     |                  |   |  |  |  |  |
|                                                                     |                                                                                            |                     |                     |                  |   |  |  |  |  |
| III. Nhu cau học nar<br>1. Anh /Chi có dự địn                       | ig cao trinh độ<br>và học nông cao trình đô kh                                             | ông?                |                     |                  |   |  |  |  |  |
| 1. Ann/ Chi có dụ dịnh học hàng cao trình độ không?<br>O Cổ O Không |                                                                                            |                     |                     |                  |   |  |  |  |  |
| 2. Anh/Chi muốn họ                                                  | c nâng cao trình đô nào?                                                                   |                     |                     |                  |   |  |  |  |  |
| Sau đại học Dại                                                     | học 🔍 Đào tạo ngắn hạn 🔍 K                                                                 | hác                 |                     |                  |   |  |  |  |  |
| Khác/Đào tao ngắn har                                               | n (Xin làm rõ):                                                                            |                     |                     |                  |   |  |  |  |  |
| 3. Anh/Chi muốn th                                                  | am gia chương trình du học                                                                 | : không?            |                     |                  |   |  |  |  |  |
| ◯ Có ◯ Không                                                        | 5 5 .                                                                                      | 5                   |                     |                  |   |  |  |  |  |
| - Nếu trả lời "Có" vui lòr                                          | ng làm rõ nước nào: <i>(Có thể chọ</i>                                                     | n nhiều đáp ă       | in)                 |                  |   |  |  |  |  |
| 🗆 Nhật Bản                                                          |                                                                                            |                     |                     |                  |   |  |  |  |  |
| Hàn Quốc                                                            |                                                                                            |                     |                     |                  |   |  |  |  |  |
| Dài Loan                                                            |                                                                                            |                     |                     |                  |   |  |  |  |  |
|                                                                     |                                                                                            |                     |                     |                  |   |  |  |  |  |
| □ Khác                                                              |                                                                                            |                     |                     |                  |   |  |  |  |  |
| Khác (Xin làm rõ):                                                  |                                                                                            |                     |                     |                  |   |  |  |  |  |
|                                                                     |                                                                                            |                     |                     |                  |   |  |  |  |  |
| Gửi bàn khảo sát                                                    |                                                                                            |                     |                     |                  |   |  |  |  |  |
|                                                                     | Cảm ơn Anh/Chị đã c                                                                        | ung cấp thờ         | ồng tin. Chúc Anh/C | Chị thành công!  |   |  |  |  |  |

- Hoàn thành trả lời phiếu bằng cách nhấn nút "Gửi bản khảo sát"

**<u>Bước 5</u>**: Kiểm tra kết quả trả lời phiếu khảo sát việc làm sau 01 năm tốt nghiệp:

- Chọn mục "Khảo sát thực tập, việc làm"/"Thống kê khảo sát"

|     | Trang chủ                        |
|-----|----------------------------------|
| Gi  | ới thiệu chung                   |
| Đā  | ánh giá kỹ năng nghề             |
| Đả  | ào tạo ngắn hạn                  |
| Tł  | nực tập - Việc làm               |
| Ké  | é hoạch Thực tập - Tốt nghiệp    |
| κł  | nảo sát Thực tập - Việc làm      |
|     | KS thực tập tốt nghiệp           |
|     | KS việc làm thời điểm tốt nghiệp |
|     | KS việc làm sau 01 năm           |
|     | Thống kê khảo sát                |
| тι  | r vấn/hướng dẫn                  |
| Lie | ên hê                            |

#### III. Hướng dẫn kiểm soát HSSV trả lời khảo sát việc làm sau 01 năm tốt nghiệp

- Cán bộ phụ trách truy cập vào website của Trung tâm Đánh giá kỹ năng nghề và Quan hệ doanh nghiệp tại địa chỉ: <u>http://qhdn.haui.edu.vn/</u>.
- Chọn menu "Khảo sát thực tập, việc làm"/"Thống kê khảo sát" để theo dõi danh sách HSSV đã trả lời "Khảo sát việc làm sau 01 năm tốt nghiệp" – cột bên phải.

| KHẢO SÁT THỰC TẬP - VIỆC LÀM » THỐNG KỀ KHẢO SÁT |                                                                             |                   |              |                |             |             |                  |                   |                   |                        |
|--------------------------------------------------|-----------------------------------------------------------------------------|-------------------|--------------|----------------|-------------|-------------|------------------|-------------------|-------------------|------------------------|
|                                                  |                                                                             |                   | Thống        | kê sinh        | viên d      | lã trả      | lời khảo s       | sát               |                   |                        |
| н                                                | Hệ đào tạo: Đại học chính quy                                               |                   |              |                |             |             | •                |                   |                   |                        |
| к                                                | hóa: K6 (2011 - 2015)                                                       |                   |              |                |             | ¥           |                  |                   |                   |                        |
| N                                                | Ngành: Công nghệ kỹ thuật cơ khí                                            |                   |              |                |             | •           |                  |                   |                   |                        |
| Le                                               | Lớp: ĐH CNKT CK 1                                                           |                   |              |                |             |             | •                |                   |                   |                        |
|                                                  |                                                                             | Lo                | ọc điều kiện |                |             |             |                  |                   |                   |                        |
| Τċ                                               | ổng số sinh                                                                 | viên trong lớp: ( | 55           |                |             |             |                  |                   |                   |                        |
| S                                                | Số sinh viên đã trả lời phiếu khảo sát thực tập: 64                         |                   |              |                |             |             |                  |                   |                   |                        |
| S                                                | Số sinh viên đã trả lời phiếu khảo sát việc làm: 40                         |                   |              |                |             |             |                  |                   |                   |                        |
| S                                                | Số sinh viên đã hoàn thành cả hai phiếu khảo sát: 39                        |                   |              |                |             |             |                  |                   |                   |                        |
| S                                                | ố sinh viên d                                                               | fã tốt nghiệp: 6  | 1            |                |             |             |                  |                   |                   |                        |
| S                                                | ố SV đã tốt i                                                               | ıghiệp trả lời ph | iếu khảo sá  | t thực tậ      | ip: 60      |             |                  |                   |                   |                        |
| S                                                | ố SV đã tốt i                                                               | nghiệp trả lời ph | iếu khảo sá  | t việc làr     | n: 40       |             |                  |                   |                   |                        |
| Si                                               | Số SV đã tốt nghiệp trả lời phiếu khảo sát tình hình việc làm sau 01 năm: 1 |                   |              |                |             |             |                  |                   |                   |                        |
| Π                                                | Mã SV                                                                       | Họ và tên         | Ngày<br>sinh | Nơi<br>sinh    | Thực<br>tập | Việc<br>làm | Đã tốt<br>nghiệp | Thực tập<br>đã TN | Việc làm<br>đã TN | Việc làm sau<br>01 năm |
| 1                                                | 0641010025                                                                  | Nguyễn Thế Anh    | 13/01/1993   | Tuyên<br>Quang | x           | x           | x                | x                 | x                 |                        |
|                                                  |                                                                             |                   |              |                |             |             |                  |                   |                   |                        |